### How to request league/non league athletic trips using ifieldtrip.lausd.net

From your browser, type in the address ifieldtrip.lausd.net, then log in using your LAUSD single sign-on

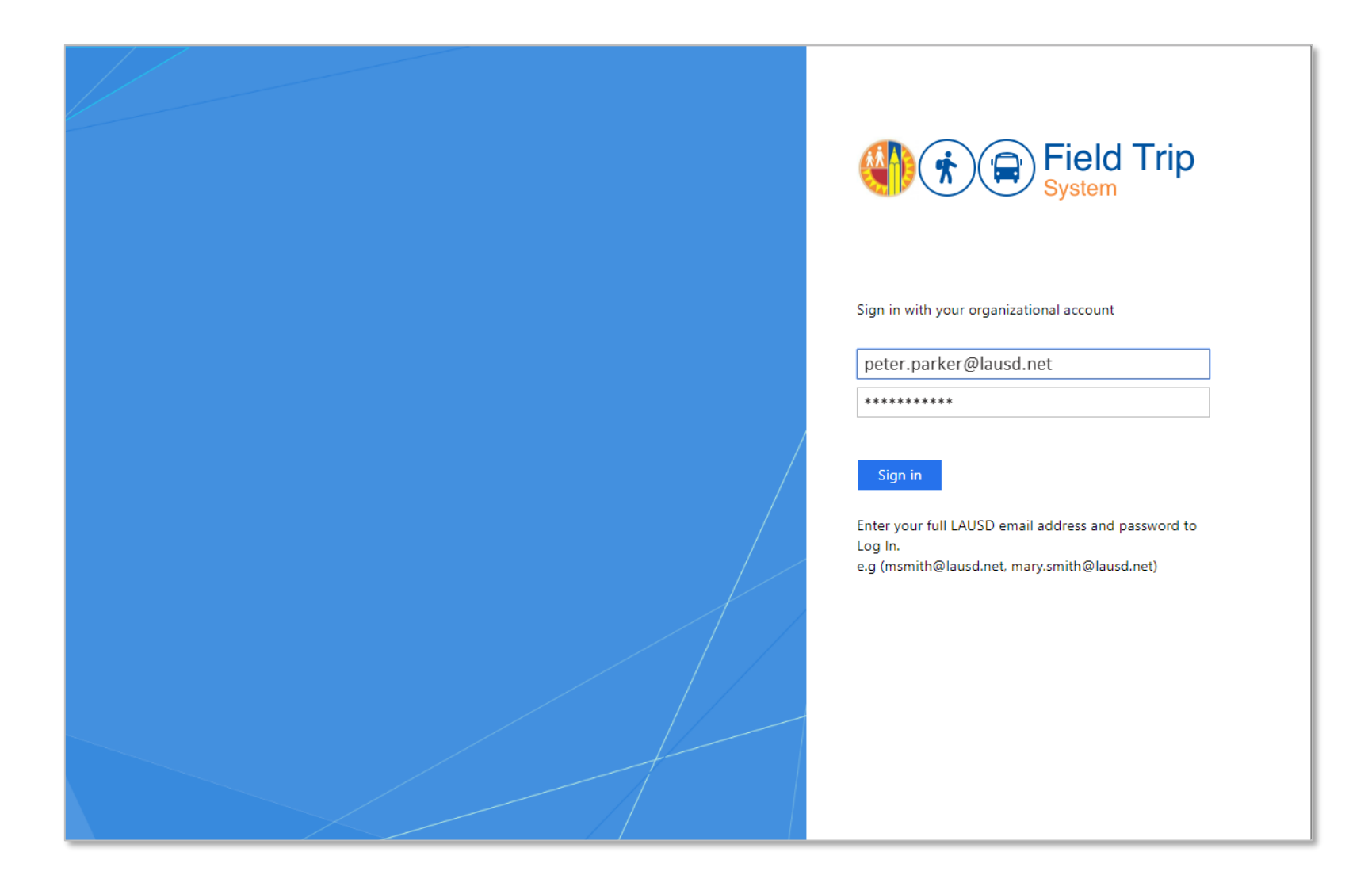

#### From the dashboard, click on "Create New Request"

| owing | z 0 to 0 of 0 | entries |             |                   |               |   |                           |           |           |       |                  |           | Sea                 | rch <sup>.</sup> |         |                |                |                |
|-------|---------------|---------|-------------|-------------------|---------------|---|---------------------------|-----------|-----------|-------|------------------|-----------|---------------------|------------------|---------|----------------|----------------|----------------|
|       |               |         |             |                   |               |   |                           |           |           |       |                  | Sta       | tus                 |                  |         |                |                |                |
| F     | RefNo 🗸       | School  | Destination | ٥                 | Trip<br>Start | 0 | LAUSD Bus Info<br>Summary | Requestor | Principal | Nurse | Outdoor & Env Ed | Athletics | Env Health & Safety | Risk Management  | Title 1 | Local District | Superintendent | Transportation |
|       |               |         |             | No data available | in table      |   |                           |           |           |       |                  |           |                     |                  |         |                |                |                |

Click on the appropriate radio button to indicate if you will be the main contact during the trip. If you are the main contact, your information will auto-populate. If another employee will be the main contact, manually enter the contact info.

| Contact Information | Destination      | Participants     | Transportation | Documents | Certification               | 🚳 Dashboard |
|---------------------|------------------|------------------|----------------|-----------|-----------------------------|-------------|
| Contact Inform      | nation           |                  |                |           |                             |             |
| Are you the main c  | ontact during th | ne trip?*        |                |           |                             |             |
| ⊛ Yes 🛛             | No               |                  |                |           |                             |             |
| Main Contact Detai  | ils*             |                  |                |           |                             |             |
| Employee Name:      | PA               | ARKER, PETER     |                |           | A coll # is required in the |             |
| Employee ID:        | 00               | 999999           |                |           | event of an emergency       |             |
| Employee Cell#:     | (3:              | 10) 555-5555     |                |           |                             |             |
| School Taking Trip* | <del>k</del>     |                  |                |           |                             |             |
| Cost Center Code    | e: GA            | ARDENA SH 186640 | 1              |           |                             |             |
|                     |                  |                  |                |           |                             | Next        |

# Select "Athletic" for type of trip and "League/Non-League (in Season)" for the type of athletic trip.

| Contact Information Destination Participants Certification                                                                                                    | 🚯 Dashboard |
|----------------------------------------------------------------------------------------------------|-------------|
| Destination                                                                                                    |             |
| 1 2                                                                                                    |             |
| Type of Trip*                                                                                                    |             |
| <ul> <li>Non-Athletic</li> </ul>                                                                                                    |             |
| Athletic     Athletic     Athletic |             |
| Which Type of Athletic Trip?*                                                                                                    |             |
| <ul> <li>Tournament</li> </ul>                                                                                                    |             |
| League/Non-League (in Season)                                                                                                    |             |
| <ul> <li>Playoff/Championships</li> </ul>                                                                                                    |             |
|                                                                                                    |             |
|                                                                                                    | Next        |

## Select sport and level. Then add rows to enter the dates, times and destinations of the season's league/non-league games

| tact In | formation   | Destination    | Participants | s Certification                  |                                                    |                                            | æ                                | Dashboa  |
|---------|-------------|----------------|--------------|----------------------------------|----------------------------------------------------|--------------------------------------------|----------------------------------|----------|
| Des     | tination    |                |              |                                  |                                                    |                                            |                                  |          |
| 1)(     | 2           |                |              |                                  |                                                    |                                            |                                  |          |
| .eague  | e/Non-Leagu | le Information |              |                                  |                                                    |                                            |                                  |          |
| + A     | dd Rows     | 💼 Delete Row   | s            |                                  |                                                    |                                            |                                  |          |
|         |             |                |              |                                  |                                                    |                                            |                                  |          |
| Spor    | t:*         | TENNIS-GIRLS   |              |                                  |                                                    |                                            |                                  |          |
| Leve    | d:*         | VARSITY        |              |                                  |                                                    |                                            |                                  |          |
|         | Depart      |                | Depart       | Depart Info                      | Destination                                        |                                            | Destination Info                 | Return   |
|         | Date*       | Day*           | Time*        | (special instruction, if needed) | <u>For help find</u>                               | <u>ling address</u> *                      | (special instruction, if needed) | Time*    |
|         | 09/12/201   | 9 THURS        | 09:00 AM     |                                  | LAUSD Site     Other Site                          | BELL SH,4328 BELL AVE, BELL, CA,90201      |                                  | 09:00 A  |
|         |             |                |              |                                  |                                                    |                                            |                                  |          |
|         | 09/18/201   | 9 WED          | 01:30 PM     |                                  | <ul> <li>DAUSD Site</li> <li>Other Site</li> </ul> | BANNING SH,1527 LAKME AVE, WILMINGTON, CA  | #                                | 06:00 P  |
|         | 09/19/201   | 9 THURS        | 01:30 PM     |                                  | LAUSD Site                                         | ROOSEVELT SH,456 S MATHEWS ST,LOS ANGELE:  |                                  | 06:00 P  |
|         | 09/27/201   |                | 01:30 PM     |                                  | <ul> <li>Unter Site</li> <li>LAUSD Site</li> </ul> | SAN PEDRO SH 1001 W 15TH ST SAN PEDRO. CA  |                                  |          |
|         | 03/2//201   |                | 01.5011      |                                  | <ul> <li>Other Site</li> </ul>                     | 3/41/2010 31,1001 41 311 31,3/41/2010, 01  |                                  | 00.001   |
|         | 10/02/201   | 9 WED          | 01:30 PM     |                                  | <ul> <li>LAUSD Site</li> <li>Other Site</li> </ul> | NARBONNE SH,24300 S WESTERN AVE, HARBOR (  |                                  | 06:00 PI |
|         | 40/07/201   |                | 04/20 PM     |                                  | LAUSD Site                                         |                                            |                                  | 00000    |
| 0       | 10/07/201   | MON            | 01:30 PM     |                                  | <ul> <li>Other Site</li> </ul>                     | KANCHO DOMINGZ PREP,4110 SANTA FE AVE,LOI  |                                  | 06:00 PI |
|         | 10/11/201   | 9 FRI          | 01:30 PM     |                                  | LAUSD Site     Other Site                          | CARSON SH,22328 S MAIN ST,CARSON, CA,90745 |                                  | 06:00 PI |
|         |             |                |              |                                  | o other bite                                       |                                            |                                  |          |

#### Add student participants. When you click "Search for Students," your search options will expand.

| Contact Information                                      | Destination        | Participants                                                                   | Certification                  |                                                                                        | 🚯 Dashboard |
|----------------------------------------------------------|--------------------|--------------------------------------------------------------------------------|--------------------------------|----------------------------------------------------------------------------------------|-------------|
| Participants De                                          | tails              |                                                                                |                                |                                                                                        |             |
| 1 2 3 4 –<br>Students<br>• Search for Stut               | dent groups or e   | <b>licking here</b><br>or by Enrollm<br>enter individually<br>student has a co | will allow yo<br>ent (e.g. Mr. | u to search by Group (e.g. Girls Tennis Team)<br>Parker's 3 <sup>rd</sup> grade class) |             |
| Chick the Color     Note: When at     Search for Student | tenging a field tr | rip, student parti                                                             | cipants shall be a             | oppropriately accounted for in both MISIS and the Field Trip System.Read More          |             |

To find an athletic team, select "Search by Group." Then select "Athletics" as the group category and find the team by selecting the appropriate Group SubCategory and Group from the drop-downs. Once you have found your team, click "Submit" to load participants from MISIS.

| Search for Students      | Add Row 💼 Delete Rows |                                                     |   |
|--------------------------|-----------------------|-----------------------------------------------------|---|
| SchoolName               |                       |                                                     |   |
| GARDENA SH 1866401       |                       |                                                     |   |
| Search By Group O Search | rch By Enrollment     |                                                     |   |
| Group Category           | Group SubCategory     | Group                                               |   |
| Athletics                | ✓ Tennis              | ▼ 2019-20 OAT – F – Gardena SH – Tennis – Var Girls | - |
|                          |                       | Submit                                              |   |

Information on student participants will load along with parent contact information. Special indicators regarding health, special needs or requirements will be summarized based on information that is already in the system. While IEP and 504 status cannot be altered, Health Alert and Custody Alert can be checked/unchecked to reflect the latest status.

Note: If team roster has not been entered into MISIS yet, you may still submit the request but will need to update this information as soon as it is available.

| Contact | Information | Destination | Participants | Certifica | tion       |             |   |                |                    |     |     | 🚯 Dashboard      |
|---------|-------------|-------------|--------------|-----------|------------|-------------|---|----------------|--------------------|-----|-----|------------------|
| Parti   | cipants Det | ails        |              |           |            |             |   |                |                    |     |     |                  |
|         |             |             |              |           |            |             |   |                | Special Indicators |     |     |                  |
|         | Student ID  | Stud        | ent Name     | 0         | ¢<br>Grade | Parent Name | 0 | Parent Contact | Health<br>Alert    | IEP | 504 | Custody<br>Alert |
|         | XXXXXXXXX   | SARA        | BUSH         |           | 12         | JANICE BUSH |   | 626-555-5555   | ø                  |     |     |                  |
|         | XXXXXXXXX   | EDN         | A FROST      |           | 11         | KYLE FROST  |   | 424-555-5555   |                    |     |     |                  |
|         | XXXXXXXXX   | KARE        | IN LION      |           | 12         | DORIS LION  |   | 323-555-5555   |                    | •   |     |                  |
|         | XXXXXXXXX   | JUDY        | KELLY        |           | 10         | FRANK KELLY |   | 213-555-5555   |                    |     |     |                  |
|         |             |             |              |           |            |             |   |                |                    |     |     |                  |

Add chaperones. The main contact is automatically filled in. Add/delete rows as needed. When adding an LAUSD employee chaperone, start typing the first or last name to generate a dropdown list of employees to select from – once selected, the rest of the information will populate. For other chaperone types, complete fields. At the bottom, indicate whether any chaperone will be claiming reimbursement – selecting "Yes" will alert the Procurement Travel Desk.

| ontact In          | formation Destination                                                    | Participants Certificatio                           | n             |                              |         |                                        |                                 |    |                        | 🚯 Das     | hboard             |
|--------------------|--------------------------------------------------------------------------|-----------------------------------------------------|---------------|------------------------------|---------|----------------------------------------|---------------------------------|----|------------------------|-----------|--------------------|
| Partici            | ipants Details                                                           |                                                     |               |                              |         |                                        |                                 |    |                        |           |                    |
| 1-2                | 3.4                                                                      |                                                     |               |                              |         |                                        |                                 |    |                        |           |                    |
| Cha                | iperones                                                                 |                                                     |               |                              |         |                                        |                                 |    |                        |           |                    |
| • •                | <i>Search chaperone type, then co<br/>A minimum of 1 adult for every</i> | omplete required fields<br>10 students is recommend | led           |                              |         |                                        |                                 |    |                        |           |                    |
| +<br>Copy          | Add Row 💼 Delete Row                                                     | s                                                   | 00            | 999999                       |         |                                        |                                 |    |                        |           |                    |
|                    | Chaperones Type                                                          | Name                                                | ٥             | Job<br>Classification        | \$      | ≎<br>Main<br>Contact<br>(check<br>one) | Cell #                          | 0  | Age 18 or older? (Y/N) | Sex (M/F) | Certificated (Y/N) |
|                    | PARENT                                                                   | EMMETT BROWN                                        |               |                              |         |                                        | (310) 222-2222                  |    | Υ                      | М         | N                  |
|                    | LAUSD EMPLOYEE                                                           | PARKER, PETER (00999999                             | )             | SECONDARY TEACHER            | ור      | •                                      | (310) 555-5555                  |    | Υ                      | М         | Y                  |
| Showi<br>Will<br>Y | ing 1 to 2 of 2 entries<br>any employee chaperone(s) by<br>'es ONo       | claiming reimbursement for                          | out-of-pocket | expenses (e.g., airfare, hot | el, ent | rance fees, bus/                       | First<br>shuttle; car rental)?* | Pr | evious                 | 1 Next    | Last               |

Add adult participants providing one-on-one support for students. Type in the name of the participant, the associated organization, whether they will be riding the bus, the student who is being assisted and other important information.

| Contact Information                                                        | Destination                                                                             | Participants                                                  | Certification                                              |                                       |                                                   | 🚳 Dashboard                                      |
|----------------------------------------------------------------------------|-----------------------------------------------------------------------------------------|---------------------------------------------------------------|------------------------------------------------------------|---------------------------------------|---------------------------------------------------|--------------------------------------------------|
| Participants De                                                            | tails                                                                                   |                                                               |                                                            |                                       |                                                   |                                                  |
| 1-2-3-4-                                                                   |                                                                                         |                                                               |                                                            |                                       |                                                   |                                                  |
| Other Participa                                                            | nts Supporting St                                                                       | udents                                                        |                                                            |                                       |                                                   |                                                  |
| Includes Training Implementa     Includes oth     Add Row     Copy     CSV | nined Unlicensed<br>ntion (NPA BII) app<br>ner individuals pro<br>Delete R<br>PDF Print | Assistive Personne<br>proved providers.<br>oviding support to | el (e.g. Behavioral Aides, :<br>specific students (e.g. pa | Special Ed Assista<br>arent/guardian) | ants, Health Assistants). See Non-Pu              | blic Agency Behavior Intervention                |
| Name<br>(LastNam                                                           | e,FirstName)                                                                            | Organiza<br>(e.g. LAU                                         | ation<br>JSD,XYZ Agency, self)                             | Riding bus<br>(Y/N)                   | Student(s) Being Assisted<br>(LastName,FirstName) | Comments<br>e.g. providing support only at lunch |
| PEYTON, JA                                                                 | CKIE                                                                                    | XYZ AGEN                                                      | ICY                                                        | Ν                                     | SARA BUSH                                         | WILL MEET AT SITE TO ASSIST                      |
| Showing 1 to 1 of 1<br>Previous                                            | entries                                                                                 |                                                               |                                                            |                                       |                                                   | First Previous 1 Next Last                       |

Summarize Participants Counts. Enter expected counts of student and adult participants and observe calculation of the students-to-chaperone ratio.

| Contact Information Destination Participants Ce                                                                                                    | ertification                                                                                                    | 🚳 Dashboard                                                                                                    |
|----------------------------------------------------------------------------------------------------|----------------------------------------------------------------------------------------------------|----------------------------------------------------------------------------------------------------|
| Participants Details          1       2       3       4         Participant Summary         • While some participant names may not be known a ratio and to ensure there are enough buses for your | t this time, you must provide an accurate participant<br>r trip if utilizing LAUSD Transportation. Please fill in t | <i>count to confirm there will be a sufficient student-to-chaperone<br/>he Total Participant Counts below:</i> |
|                                                                                                    | Participants Currently Entered                                                                                      | What will be your total participant counts?*                                                                   |
| Elementary Students (Grade 5 or below)                                                                                                    | 0                                                                                                    | 0                                                                                                    |
| Secondary Students (Grade 6 or above)                                                                                                    | 0                                                                                                    | 15                                                                                                    |
| Chaperones                                                                                                    | 3                                                                                                    | 2                                                                                                    |
| Individuals Supporting Specific Students                                                                                                    | 0                                                                                                    | 0                                                                                                    |
| Student-to-Chaperone Ratio                                                                                                    | 0:1                                                                                                    | 8:1                                                                                                    |

Input funding information. For League/Non-League trips, the LAUSD Bus is automatically funded by the Athletics Office. If there are other expenses, indicate appropriate funding.

| Contact Information | Destination       | Participants    | Certification                                                  |  |
|---------------------|-------------------|-----------------|----------------------------------------------------------------|--|
| Requestor Cer       | tification and    | l Submittal     |                                                                |  |
| Funding - LAUSD     | Bus               |                 |                                                                |  |
| N/A                 |                   |                 |                                                                |  |
| Funding - Other     | Expenses - e.g. a | dmission,charte | r bus, lodging,plane fare, etc. <i>(select all that apply)</i> |  |
| ✓ No other          | expenses          |                 |                                                                |  |
| Reimburg            | sable             |                 |                                                                |  |
| Student I           | Body Funds        |                 |                                                                |  |
| Title 1             |                   | Select          | •                                                              |  |
| Program             |                   | Select          |                                                                |  |
|                     |                   |                 |                                                                |  |

Describe the educational benefit. Next, indicate whether or not the site will be requiring a letter of self-insurance; if so, Risk Management will be notified. Then, check off the statements listed to offer an assurance of compliance with District requirements. Finally, after reviewing a summary of your request, click "Submit." Return to "Dashboard" to view status.

| Contact Information Destination Participants Certification                                                                                                    |
|----------------------------------------------------------------------------------------------------|
| Requestor Certification and Submittal                                                                                                    |
| Educational Benefit (briefly describe the educational benefit to participating student(s)*                                                                                                    |
| CIF                                                                                                    |
| Did the facility operator request a <u>Letter of Self-Insurance</u> ? * <ul> <li>Yes</li> <li>No</li> </ul>                                                                                                    |
| Certify the following statements by checking the boxes below: *                                                                                                    |
| All current physical examination and parent/guardian consent forms will be obtained prior to trip                                                                                                    |
| Currently, Student-to-Chaperone ratio is 8:1. All participants rosters will be updated as soon as I am aware of any changes/additions                                                                                                    |
| 🐼 All non-LAUSD employee chaperones will satisfy the volunteer requirements in BUL-6746.2, Establishing and Administering School/Office Volunteer Programs                                                                                               |
| Comments(Optional):                                                                                                    |
|                                                                                                    |
| IMPORTANT: Please CLICK HERE to review trip details before submitting. Once you submit your request, you can only update participant rosters and documents. All other changes will require cancelling the existing request and submitting a new request. |
| Previous Save Submit                                                                                                    |